# **TRAVEL MODULE MANUAL**

# **O**BJECTIVE

Develop a web portal to streamline the request, review, and approval process for foreign travel spending permissions in government offices.

# **F**EATURES

- Travel type and category management: This module contains a list of travel types and associated rates for each category of participant. It will also maintain a list of participant categories and the criteria for determining the category based on their rank or position within the organization.
- Travel request form: This module will allow the user to enter basic information such as their main AGA and BA, travel details including dates, destinations, travel type, and key outcomes. The user will also be able to enter the duration of the stopover if applicable.
- Destination management: This module contains a database of destinations and their associated DSA rates.
- DSA calculator: This module will calculate the DSA based on the number of days of the trip and the DSA rate for the destination, and adjust the calculation based on the user's arrival and departure times. It will also check whether the DSA is fully sponsored, partially sponsored or not sponsored, and adjust the calculation accordingly.
- Stopover calculator: This module will calculate the stopover expenses based on the duration of the stopover and the rules for that location. It will also consider multiple stopovers if applicable.
- Pocket money calculator: This module will calculate the pocket money based on the travel type and category of the participant, and add it to the estimated cost of the travel request as a separate line item.
- Special DSA Rate Requests: This module contains a feature to handle special DSA rate requests and approvals
- Special DSA Request Option: An option in the travel request form for users to request a special DSA rate. Users may provide a justification for the upgraded DSA rate and attach any relevant documents, such as a letter or additional supporting information.

- Travel Request Summary: This module summarizes the travel request and display it for relevant staff to review before sending it for approval. The summary will include basic information such as the participant's name, destination, travel dates, travel type, category of participant, stopover details (if applicable), estimated DSA, estimated pocket money, and total estimated cost.
- Dashboard and Request List: Display a list of requests with essential information on the homepage. Allow users to access request forms by Selecting on the form number

# **USER ROLES**

- 1. **Travel Officer (request)**: This user role is responsible for initiating the travel request by filling out the necessary information in the travel request portal.
- 2. **Travel Supervisor (Checker)**: This user role is responsible for verifying the accuracy of the travel request and ensuring that it meets the organization's policies and guidelines.
- 3. **Finance Executive (Authorize):** This user role is responsible for authorizing the travel request and ensuring that sufficient funds are available in the organization's budget to cover the travel expenses.
- 4. **Budget Secretariat (MOF Checker):** This user role is responsible for reviewing the travel request to ensure compliance with the Ministry of Finance's policies and guidelines.
- 5. **Budget Committee (Approve/Reject):** This user role is responsible for approving or rejecting the travel request based on the organization's budget allocation and priorities.
- 6. **Budget Execution (Processor):** This user role is responsible for processing the approved travel request and ensuring that the necessary arrangements are made for the traveler's trip.

#### HOW TO SUBMIT A NEW REQUEST

- ✓ Go to menu and Select Travel Request
- ✓ Select create request tab
- $\checkmark\,$  Fill out the form
- ✓ Select create and submit

Below are the detailed steps on how to fill the form

## Step 1

a) Log in to Bandeyri Portal and select travel request

|                                              | Toggle Left Menu 🛛 🛔 We | lcome, Aminath Maaziya [Account O | fficer] 🔻 Ministry of Educatio | n 🌈 Logout Version: 2.0 |
|----------------------------------------------|-------------------------|-----------------------------------|--------------------------------|-------------------------|
|                                              | 🖷 Home 💙 Dashboard      | 1                                 |                                |                         |
| 🖷 Dashboard 🗸                                |                         | 2                                 | 0                              |                         |
| 🌣 Configuration                              | Internationals          | Budget Reques                     | sts                            |                         |
| ♥ Travels                                    |                         |                                   |                                |                         |
| Budget Control                               | Calendar                |                                   |                                |                         |
| Inter Business Area<br>Transactions          | 4                       |                                   |                                | December 2              |
| 🖉 FBA                                        | Sun                     | Mon                               | Tue                            | Wed                     |
| To Log a Travel<br>Fiyes Request, Click Here |                         |                                   |                                |                         |
| ff Travel Request                            |                         |                                   |                                |                         |
| 🔲 Reports                                    |                         |                                   |                                |                         |

#### b) For a new travel request, select "Create Request"

|                                                                                                    | For a new request,<br>Click Here |
|----------------------------------------------------------------------------------------------------|----------------------------------|
|                                                                                                    | •                                |
| equested Checked FE Rejected Processing Processed                                                                                                    | + Create Request                 |
| AGA Business Area Travel Type Status DSA Amount Total Allowance (MVV                                                                                                    | R)                               |
|                                                                                                    |                                  |
| rquested         Checked         FE Rejected         Processing         Processed           AGA         Business Area         Travel Type         Status         DSA Amount         Total Allowance         Total Allowance (MVI | + Create Reg                     |

## Step 2

a) Fill in all the required information to create a travel request. Attach travel invitation and other necessary/relevant documents and list out all the attached documents separately in the remarks field.

| Home > Travel Request > Create Rec                                       | luest                                                                                                    |   |
|--------------------------------------------------------------------------|----------------------------------------------------------------------------------------------------|---|
| ← র Create Travel Rquest                                                 |                                                                                                    |   |
| AGA: *                                                                   | Ministry of Education                                                                                                    | ~ |
| Business Area: *                                                         | 1058 (Ministry of Education)                                                                                                    | • |
| Travel Type: *                                                           | Training                                                                                                    | ~ |
| Travel Details: *                                                        | [Fill in the purpose of travel]<br>Example: To attend exchange program in Nepal                                                  |   |
| Travel Outcome: *                                                        | [Fill in the outcome]<br>Example: Exposing to new ideas and educational systems and broadening understanding of global education |   |
| Travel Policy: *                                                         | [Fill in how this relates to the function of the relevant agency]                                                                |   |
| Administrative Documents: *<br>To create a travel request,<br>Click here | Travel Invitati Choose File [List all documents attached] 1) Travel Invitation from Nepal 2) Letter from Ministry                | • |

## STEP 4 Select to add participant

| A Create       | ravel kequest         |          |        |         |               |                      |                                                     |                         |                                      |
|----------------|-----------------------|----------|--------|---------|---------------|----------------------|-----------------------------------------------------|-------------------------|--------------------------------------|
| Form Number:   | 2023/1058/BC05/8      |          |        |         |               | Travel Details:      | [Fill in the purpose of trav                        | vel]                    |                                      |
| AGA:           | Ministry of Education |          |        |         |               |                      | Example: To attend excha                            | inge program in Nepa    | il                                   |
| Business Area: | 1058                  |          |        |         |               | Travel Outcome:      | [Fill in the outcome]                               |                         |                                      |
| Travel Type:   | Training              |          |        |         |               |                      | Example: Exposing to nev                            | v ideas and education   | al systems and broadening            |
| Total DSA:     | \$0.00                |          |        |         |               |                      | understanding of global e                           | ducation                |                                      |
| Total Amount:  | \$0.00 (MVR 0.00)     |          |        |         |               | Travel Policy:       | [Fill in how this relates to                        | the function of the re  | levant agency]                       |
|                |                       |          |        |         |               | Admin.<br>Documents: | Travel Invitation.pdf<br>[List all documents attach | ed] 1) Travel Invitatio | n from Nepal 2) Letter from Ministry |
|                |                       |          |        |         |               |                      |                                                     |                         | + Add Participant                    |
| # Doublelinest | Category/Class        | Outbound | Return | Sponsor | DSA Upgraded? | GL Code / Fund / F   | Project / Program                                   | Expenses                | Attachments                          |

#### Step 5

Fill out the information of participants, itinerary details, and budget details of the trip and select add participant to submit.

a) Write first 2 or 3 letters of airport code in Depart Airport and Arrival airport from the dropdown (Eg: MLE/DEL)

| Outbound            |                   |                      |                    |                                       |
|---------------------|-------------------|----------------------|--------------------|---------------------------------------|
| Depart Date/Time: * | Depart Airport: * | Arrival Date/Time: * | Arrival Airport: * | Country/City: *                       |
| Stopover            |                   |                      |                    |                                       |
| Add Stopover        |                   |                      |                    |                                       |
|                     |                   |                      |                    |                                       |
| Return              |                   |                      |                    |                                       |
| 问 One-way Trip      |                   |                      |                    |                                       |
| Depart Date/Time: * | Depart Airport: * | Arrival Date/Time: * | Arrival Airport: * | Country/City: *                       |
|                     | •                 |                      | <b></b>            | · · · · · · · · · · · · · · · · · · · |
| Stopover            |                   |                      |                    |                                       |
| Add Stopover        |                   |                      |                    |                                       |

b) For any transits, add stopover separately for each (outbound and return)

| Outbound                                  |                   |                      |                    |                 |
|-------------------------------------------|-------------------|----------------------|--------------------|-----------------|
| Depart Date/Time: * Stopover Add Stopover | Depart Airport: * | Arrival Date/Time: * | Arrival Airport: * | Country/City: * |
| Return                                    |                   |                      |                    |                 |
| One-way Trip                              |                   |                      |                    |                 |
| Depart Date/Time: * Stopover Add Stopover | Depart Airport: * | Arrival Date/Time: * | Arrival Airport: * | Country/City: * |

c) Attach documents if travel is sponsored or if DSA needs to be upgraded and upload itinerary

| Budget                                   |                                |                  |                              |   |                                            |
|------------------------------------------|--------------------------------|------------------|------------------------------|---|--------------------------------------------|
| Budget Status *                          |                                |                  |                              |   |                                            |
| Budgeted ~                               |                                |                  |                              |   |                                            |
| Are travel expenses sponsored? *         | Organization name * U          | Jpload letter *  |                              |   |                                            |
| Fully ~                                  |                                | No file selected | Choose File                  |   |                                            |
| Would DSA need to be upgraded? *         | Upgraded DSA Rate *            |                  | Upload letter *              |   |                                            |
| Yes 🗸                                    |                                |                  | No file selected Choose File |   |                                            |
| GL Code: *                               | Fund: *                        |                  | Project: *                   |   | Program: *                                 |
| 221004 (Travelling Expenses - Oversea $$ | C-GOM (Government of Maldives) | •                | Z-ZZZZZZ-ZZZ                 | • | S023001001001001 (Ministers Office and S 🔻 |
|                                          |                                |                  |                              |   |                                            |
| Ticket Cost:                             | Upload ticket copy: * 🧡        |                  | Other cost:                  |   |                                            |
| MVR                                      | No file selected Choose File   |                  | USD\$                        |   |                                            |

d) Select **Duplicate** to add additional participant without the need to re-enter travel details

|   |                               |                                        |                                                                                            |        |         |               |                                                                                                    |                                                                                                    |                    | + Add Participant                                                 |
|---|-------------------------------|----------------------------------------|--------------------------------------------------------------------------------------------|--------|---------|---------------|----------------------------------------------------------------------------------------------------|----------------------------------------------------------------------------------------------------|--------------------|-------------------------------------------------------------------|
|   | Participant                   | Category/Class                         | Outbound                                                                                   | Return | Sponsor | DSA Upgraded? | GL Code / Fund / Project / Program                                                                              | Expenses                                                                                                    | Attachments        |                                                                   |
| 1 | eedeee<br>Procurement Officer | Category: Category 1<br>Class: Economy | Singapore - All Areas<br>Depart - Arnat<br>MLE SIN<br>12:00 13:00<br>Dec 20, 23 Dec 28, 23 |        | No      | No            | Budget Status: Budgeted<br>GL Code: 221004<br>Fund: C-GOM<br>Project: -272ZZZ2-ZZZ<br>Program: S023001001001001 | Trip Duration: 0 days<br>DSA: 50.00<br>Stopover: 50.00<br>Pocket Money: 50.00<br>Incidental: 50.00<br>Other costs: 50.00<br>Ticket: MV8 999.999.99<br>Total: 50.00 (MVR 0.00) | [] ticket-copy.pdf | <ul> <li>✔ Edit</li> <li>✔ Duplicate</li> <li>⑦ Delete</li> </ul> |

#### Step 6

Select **send request** for the verification of Travel Supervisor.

| ← র Create Trave | Request                      |                   | +                                                                                                    |
|------------------|------------------------------|-------------------|----------------------------------------------------------------------------------------------------|
|                  |                              |                   | C Edit Send Request                                                                                            |
| Form Number:     | 2023/1058/BC05/8             | Travel Details:   | [Fill in the purpose of travel]                                                                                |
| AGA:             | Ministry of Education        |                   | Example: To attend exchange program in Nepal                                                                   |
| Business Area:   | 1058                         | Travel Outcome:   | [Fill in the outcome]                                                                                          |
| Travel Type:     | Training                     |                   | Example: Exposing to new ideas and educational systems and broadening understanding of                         |
| Total DSA:       | \$0.00                       |                   | global education                                                                                               |
| Total Amount:    | \$64,850.84 (MVR 999,999.95) | Travel Policy:    | [Fill in how this relates to the function of the relevant agency]                                              |
|                  |                              | Admin. Documents: | Travel Invitation.pdf<br>[List all documents attached] 1) Travel Invitation from Nepal 2) Letter from Ministry |

#### HOW TO TAKE ACTIONS ON REQUESTS

#### **TRAVEL SUPERVISOR VERIFICATION**

- a) Select view on the request from Dashboard
- b) Select **return for review** if you need the travel officer to edit/correct the request. Choose **check** if the request is accurate.

| ¥ Travel Re                          | equest              |                                                          |                                                                                                    |                                                                                   |               |                     |                                                                                                    |                                                                                                    |                                 |
|--------------------------------------|---------------------|----------------------------------------------------------|----------------------------------------------------------------------------------------------------|-----------------------------------------------------------------------------------|---------------|---------------------|----------------------------------------------------------------------------------------------------|----------------------------------------------------------------------------------------------------|---------------------------------|
| quested<br>Aminath Maaziya           | a                   |                                                          |                                                                                                    |                                                                                   |               |                     |                                                                                                    | [                                                                                                    | Return for Review               |
| irm Number:                          | 2023/1058/BC0       | 5/4                                                      |                                                                                                    |                                                                                   |               | Travel Details:     | Training program in field administr                                                                                                    | ation for civil servants                                                                                                    |                                 |
| A:                                   | Ministry of Edu     | rcation                                                  |                                                                                                    |                                                                                   |               | Travel Outcome:     | Get knowledge to strengthen the a                                                                                                    | dministration area                                                                                                    |                                 |
| iness Area:                          | 1058 (Ministry      | of Education)                                            |                                                                                                    |                                                                                   |               | Travel Policy:      | •                                                                                                    |                                                                                                    |                                 |
| ivel Type:                           | Training            |                                                          |                                                                                                    |                                                                                   |               | Admin. Documents:   | C (FRM)459FA13202338 NCGG India                                                                                                    | trip (1).pdf                                                                                                    |                                 |
| tal DSA:                             | \$0.00              |                                                          |                                                                                                    |                                                                                   |               |                     |                                                                                                    |                                                                                                    |                                 |
| tal Amount:                          | \$300.00 (MVR 4     | ,626.00)                                                 |                                                                                                    |                                                                                   |               |                     |                                                                                                    |                                                                                                    |                                 |
| ummary Exp                           | oenses Budget Docur | ments                                                    |                                                                                                    |                                                                                   |               |                     |                                                                                                    |                                                                                                    |                                 |
| ummary Exp                           | senses Budget Docur | Category/Class                                           | Outbound                                                                                                    | Recurn                                                                            | Sponsor       | DSA Upgraded?       | GL Code / Fund / Project / Program                                                                                                    | Expensos                                                                                                    | Attachments                     |
| Participant<br>Mariyam<br>Procuremen | oenses Budget Docur | ments Category/Class Category: Category 1 Class: Economy | Outbound           Maldres: Male           ML         ord           ML         OLL           pd:64.23         pd:64.23 | Клагл<br>India - New Delh I<br>D C. И. И.С.<br>1305 — 1725<br>и 10, 23 — и 10, 23 | Sponsor<br>No | DSA Upgraded?<br>No | GL Coder Fund / Project / Program<br>Budget Status: Budgeted<br>GL Code: 21094<br>Fund: C-GOM<br>Project: 7-222227-222<br>Program: 50230010010010 | Egeneae<br>Trip Duration: 6 days<br>DSA 5000<br>Stopover: 80.00<br>Pocket Money: 150.00<br>Indiaental: 40.00<br>Other costs: 50.00<br>Tricket: WAR 0.00<br>Track: 11000 (MPR 2,113.00) | Attachments<br>Dtitskercopy.pdf |

#### FINANCE EXECUTIVE VERIFICATION

- a) Select view on the request from Dashboard
- b) Select return for review for travel officer to edit/correct the request or select authorize if the request is accurate and proceed to send it to Ministry of finance to take actions.

| X Travel Reque                                          | st.                       |                                                 |                                                                                                    |                                                                                                    |               |                     |                                                                                                    |                                                                                                    |                                    |
|---------------------------------------------------------|---------------------------|-------------------------------------------------|----------------------------------------------------------------------------------------------------|----------------------------------------------------------------------------------------------------|---------------|---------------------|----------------------------------------------------------------------------------------------------|----------------------------------------------------------------------------------------------------|------------------------------------|
| iawwa Fazeena                                           | lsecutive                 |                                                 |                                                                                                    |                                                                                                    |               |                     |                                                                                                    | Return for Res                                                                                                    | Authorize                          |
| rm Number:                                              | 2023/1058/BC05/4          |                                                 |                                                                                                    |                                                                                                    |               | Travel Details:     | Training program in field administr                                                                                                 | ation for civil servants                                                                                                    |                                    |
|                                                         | Ministry of Education     |                                                 |                                                                                                    |                                                                                                    |               | Travel Outcome:     | Get knowledge to strengthen the ac                                                                                                  | dministration area                                                                                                    |                                    |
| ness Area:                                              | 1058 (Ministry of Educati | tion)                                           |                                                                                                    |                                                                                                    |               | Travel Policy:      |                                                                                                    |                                                                                                    |                                    |
| еі Туре:                                                | Training                  |                                                 |                                                                                                    |                                                                                                    |               | Admin. Documents:   | D (FRM)/IS9EA13202358 NCGG India                                                                                                    | trip (1).pdf                                                                                                    |                                    |
| DSA:                                                    | \$0.00                    |                                                 |                                                                                                    |                                                                                                    |               |                     |                                                                                                    |                                                                                                    |                                    |
| il Amount:                                              | \$300.00 (MVR 4,626.00)   |                                                 |                                                                                                    |                                                                                                    |               |                     |                                                                                                    |                                                                                                    |                                    |
| mmary Expense                                           | s Budget Documents        |                                                 |                                                                                                    |                                                                                                    |               |                     |                                                                                                    |                                                                                                    |                                    |
| Participant                                             | s Budget Documents        | ago ty/Class                                    | Outlineund                                                                                                    | Return                                                                                                    | Sponsor       | DSA Upgraded?       | GL Code / Fund / Project / Program                                                                                                  | Experime                                                                                                    | Attachmenta                        |
| Participant<br>Participant<br>Mariyann<br>Procurement O | s Budget Documents        | egory/Class<br>egory: Category 1<br>ss: Economy | Duttesmd           Moldrees-Male           000         2000           2000         23.50           риб4,23         риб4,23 | Return           India - New Delhe           004         MLE           1245         MLE           1245         1705           partition         19,23 | Sponaer<br>No | Dia Upgrated?<br>Na | 94.Code / Fond / Project / Forgram<br>Budget Garace Budgetool<br>04.Code 221004<br>Project: P.20222222<br>Program: 5023001001001001 | Trip Duration 6 stays<br>DSL 5000<br>Steppore: 5000<br>Printel Monry 5500<br>Other 5000<br>Tribut: 5000<br>Tribut: 5000<br>Tribut: 5000<br>Tribut: 5100 00400 2,15.00 | Attachments<br>Ettirates corporati |